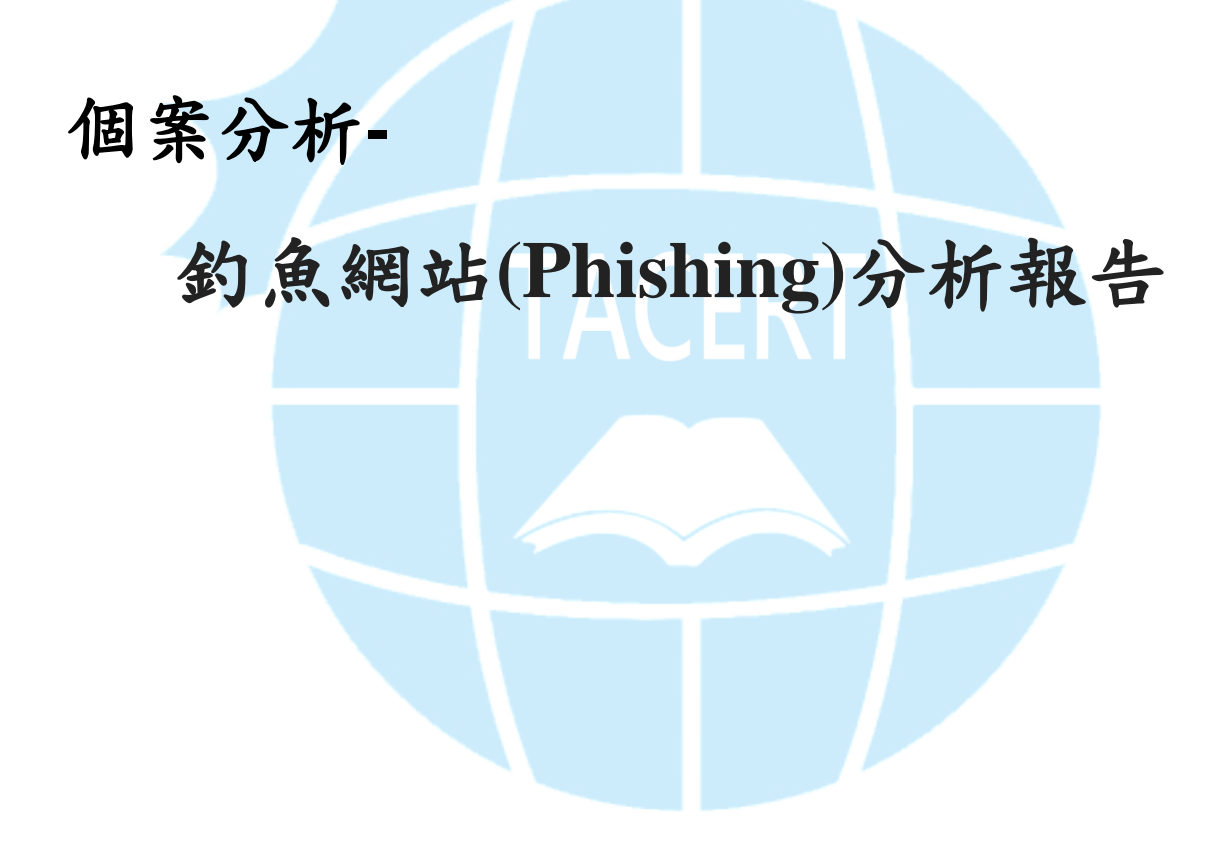

TACERT 臺灣學術網路危機處理中心團隊製

2012/8

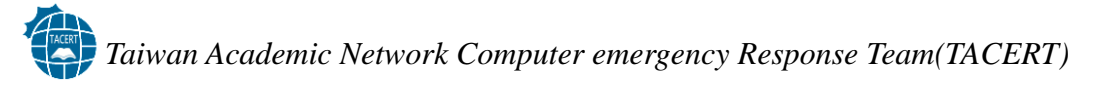

前言

釣魚網頁利用偽造的頁面,讓使用者相信它是合法的網頁,進而輸入個人資料,騙取個 資。釣魚網頁風行已久,由於多數人習慣用眼睛辨認頁面,並不會二次確認頁面網址是 否正確,導致這種簡單的攻擊手法歷久不衰。

此次事件的釣魚網頁如圖一,其整體配色以及設計與圖二合法的官網是一致的,如果沒 有仔細觀察其網址,使用者很難察覺圖一頁面是假的。

| Bank of America 🧇                                                                           |
|---------------------------------------------------------------------------------------------|
| Confirm Your Online Banking Details and Berganal Information                                |
| Confirm Your Unline Banking Details and Personal Information                                |
| Your Online Banking Information                                                             |
| * = required information<br>State where your accounts were opened*<br>(Please Select State) |
| Online ID*                                                                                  |
| ATM or Check Card PIN*                                                                      |
| Passcode*                                                                                   |
| Select and Confirm Your Accounts Information                                                |
| * = required information  Credit/Debit Card*                                                |
| Contact Information                                                                         |
| * = required information Phone Number*                                                      |
| E-mail Address*<br>E-mail Password*                                                         |
|                                                                                             |
| O Identification Information                                                                |
| * = required information Social Security Number*                                            |
| Date of Birth* Month Day Year<br>                                                           |
| Mother's Middle Name*                                                                       |
| 圖一 釣魚網頁                                                                                     |

Taiwan Academic Network Computer emergency Response Team(TACERT)

| ~                                                                                                    | Personal Sm                                                                                                    | all Business Wea                                                    | Ith Management Bus                                                                         | sinesses & Institutions                                                                          | 🧼 About U  |
|----------------------------------------------------------------------------------------------------|----------------------------------------------------------------------------------------------------|---------------------------------------------------------------------|--------------------------------------------------------------------------------------------|--------------------------------------------------------------------------------------------------|------------|
| Bank of America 🤎                                                                                                   |                                                                                                    | Locations                                                           | 🗧 Contact Us 🗄 Help 🗄 En                                                                   | español Search Bank of                                                                           | America    |
| Enter Your Online ID Sign In                                                                                        | Bank                                                                                                    | Borrow                                                              | Invest 🐼                                                                                   | Protect                                                                                          | Plan       |
| Select account location Help/options                                                                                | Enroll                                                                                                    |                                                                     |                                                                                            | Kr                                                                                               | low your   |
| Sign-in help/options<br>Where do I enter my Passcode?<br>Forgot or need help with your ID?<br>Forgot your Passcode? | More online services<br>Military Bank Online<br>Online Investing<br>U.S. Trust Account Acc<br>Privacy Assist <sup>®</sup> | Online priv<br>Your save<br>us to pers<br>experience<br>collect and | vacy notice<br>d Online ID allows<br>onalize your<br>e. Learn how we<br>I use information. | Stay up<br>to date                                                                               |            |
|                                                                                                    | Future Scholar                                                                                                    | _                                                                   | close                                                                                      |                                                                                                  |            |
| Information for: Select a state                                                                                     | Go                                                                                                    |                                                                     |                                                                                            |                                                                                                  |            |
| \$100 cash bonus offer<br>Plus earn 1% on<br>every purchase, 2%<br>on gas<br>3% on gas<br>Get Started »             | Online Bill Pay<br>The fast conveni<br>way to pay your<br>Get S                                                           | ent<br>bills.<br>tarted »                                           | Cardholders can<br>Visit free with<br>Museums on Us*.<br>See How »                         | Locations<br>Enter city, state or Z<br>More search options<br>Other services<br>Select a service | IP code Go |
| New Checking Clarity Stateme                                                                                        | nt™ Home                                                                                                    | loan payment dif                                                    | ficulties?                                                                                 | Your privacy a                                                                                   | & security |
| 件說明                                                                                                    | 圖 二                                                                                                    | - 真正的官                                                              | 網                                                                                          |                                                                                                  |            |
| 網百主機為C大學的                                                                                                    | 職員工作機,1                                                                                                    | 以下是使用                                                               | 者提供的主                                                                                      | <b>幽資訊</b> :                                                                                     |            |
| - 位於C大:                                                                                                    | 學                                                                                                    |                                                                     |                                                                                            |                                                                                                  |            |
| – IP: 140.xx                                                                                                    | xx.121.130                                                                                                    |                                                                     |                                                                                            |                                                                                                  |            |
| – Windows X                                                                                                    | KΡ                                                                                                    |                                                                     |                                                                                            |                                                                                                  |            |
| - 普通文書相                                                                                                    | 送                                                                                                    |                                                                     |                                                                                            |                                                                                                  |            |
| - 没有安裝緣                                                                                                    | 罔頁伺服器                                                                                                    |                                                                     |                                                                                            |                                                                                                  |            |
| - 有安裝防護                                                                                                    | 手 NOD32                                                                                                    |                                                                     |                                                                                            |                                                                                                  |            |
| - 右開啟溒:                                                                                                    | 常公                                                                                                    |                                                                     |                                                                                            |                                                                                                  |            |

該主機僅是一般使用者的文書機,預設不提供網頁服務,不過其網路狀態確實開啟了80 port,使用該埠號的程式為 Apache. exe,乍看與真正的網頁伺服器apache無異,如圖 三。登錄檔上關於Apache的部份Publisher為空白,如圖四。進入主機上的Apache. exe (位於C:\apache\)所在資料夾,裡面有一些異常的檔案,分別用瀏覽器和文字編輯器

## Taiwan Academic Network Computer emergency Response Team(TACERT) 打開之後如圖四,從上面的文字可以看得出來,是控制Apache和 MySq1的GUI。

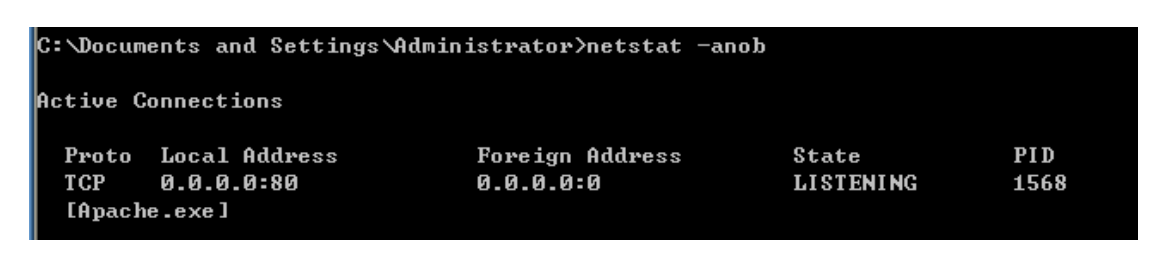

圖三 140.xxx.121.130 網路狀態

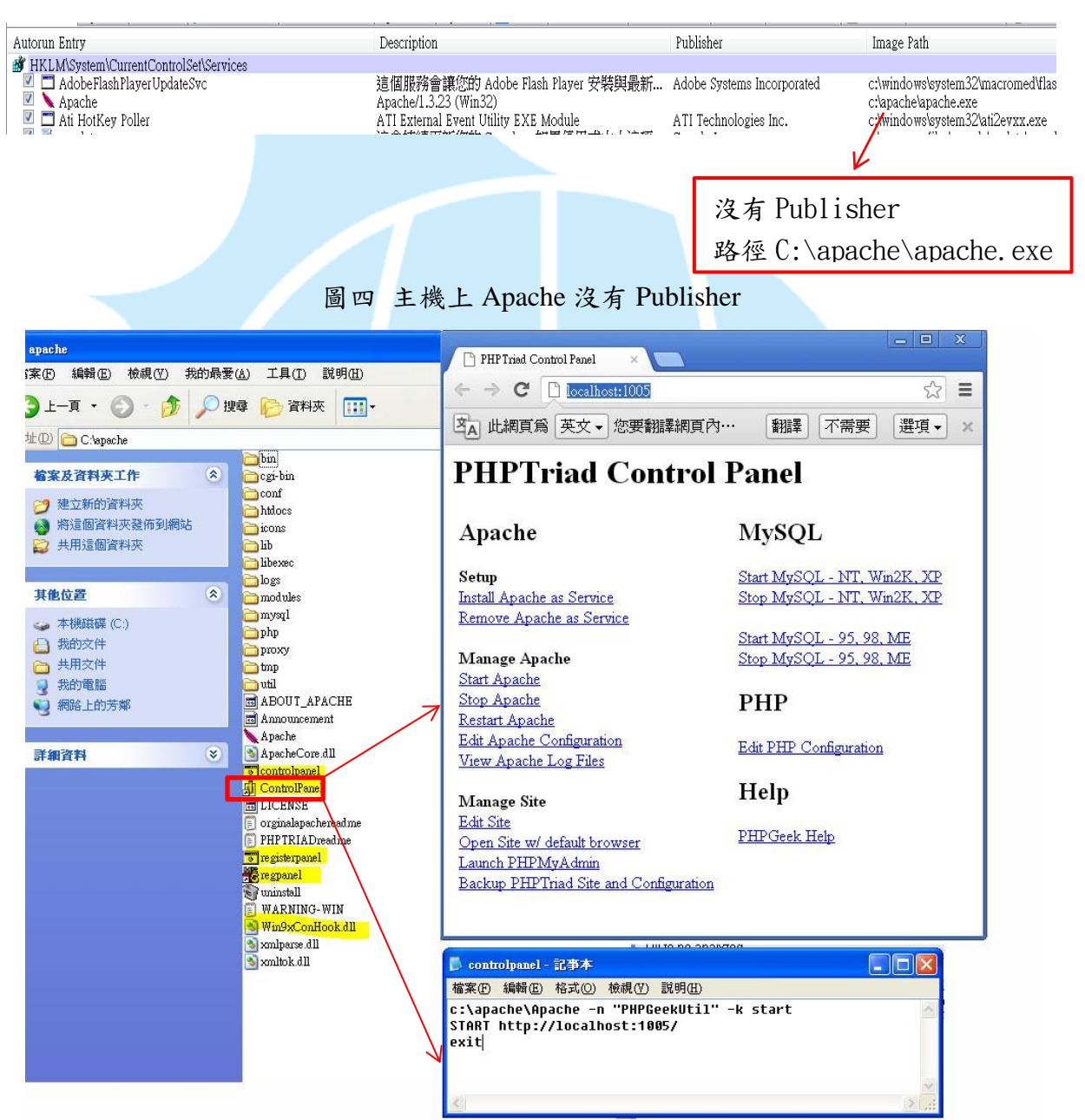

圖四 左 140.xxx.121.130 放置 Apache.exe 的資料夾內容; 右上 controlpanel 直接點擊的

內容;右下 controlpanel 用筆記本打開的內容

Taiwan Academic Network Computer emergency Response Team(TACERT)

初步判斷,這是一個無須安裝直接點擊就可以使用的Apache伺服器,其controlpanel中 Setup 項目下的 Install Apache as Service 選項,可以把Apache註冊到登錄檔裡面, 使其開機自動執行。由於使用者對自己主機上面的Apache完全沒有印象,加上該主機開 啟了遠端桌面,使用簡單帳號密碼,C槽有apache.rar,故推測駭客可能是由遠端桌面 登入之後,下載apache.rar,手動解壓縮進行Apache安裝,設置釣魚網頁相關設定。

## 結論

弱密碼一直是資訊安全上面很大的弱點,無論硬體設備以及技術如何進步,人為的密碼 設定礙於記憶不便,一直都有強度不夠的問題,本次例子即為一例。建議登入主機的密 碼一定要高強度,一旦使用弱密碼被猜測出來,等同於整台主機使用者交到駭客手上。

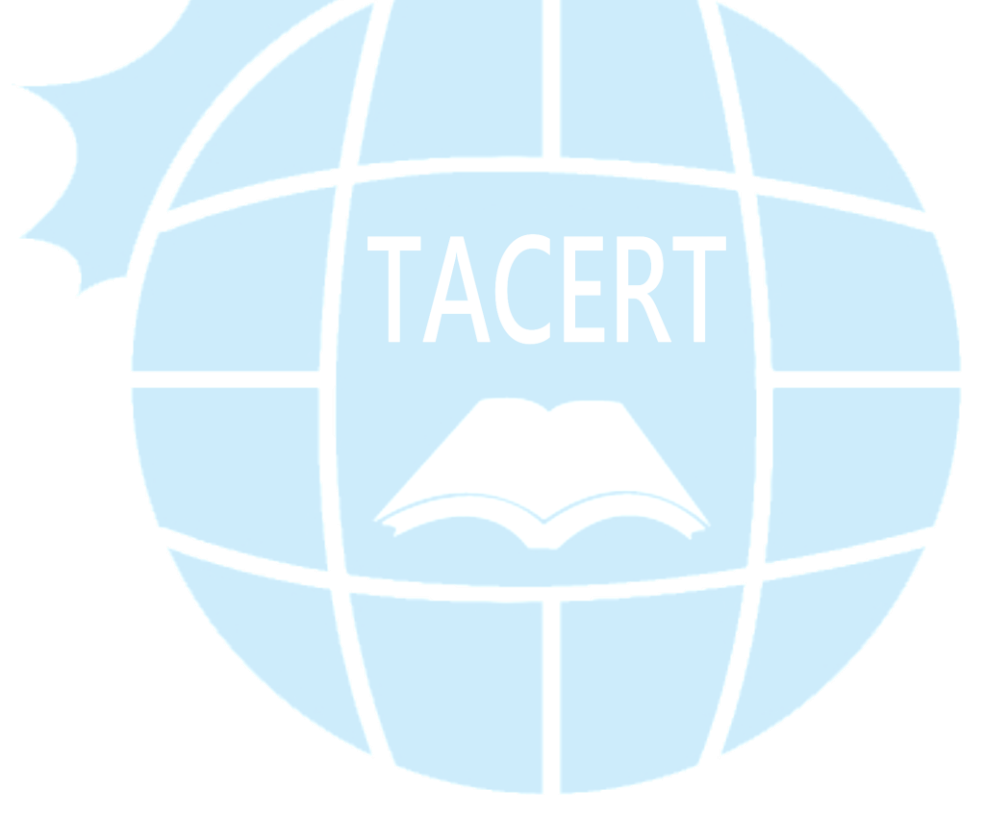